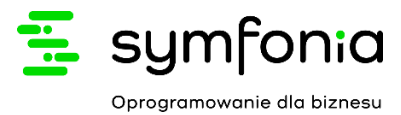

# Symfonia ERP Handel

## Podatek za alkohol w opakowaniach do 300ml, podatek cukrowy – raporty Smart Bl

Producent zastrzega sobie prawo dokonywania w rozwiązaniu zmian i udoskonaleń nieujętych w niniejszej dokumentacji. Wszelkie prawa zastrzeżone. Żadna część tej pracy nie może być powielana czy rozpowszechniana w jakiejkolwiek formie i jakikolwiek sposób (elektroniczny, mechaniczny) włącznie z fotokopiowaniem, nagrywaniem na nośniki magnetyczne, optyczne, magneto-optyczne lub przy użyciu innych systemów, bez pisemnej zgody wydawcy.

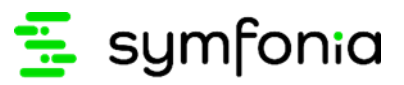

| 1.0   | Wstęp                                                                          | 3  |
|-------|--------------------------------------------------------------------------------|----|
| 2.0   | Podatek za alkohol w opakowaniach do 300 ml                                    | 3  |
| 2.1   | Instalacja automatyczna z wykorzystaniem modułu                                | 3  |
| 2.2   | Ustawianie wymiarów kontrahenta i towarów na dokumentach sprzedaży oraz zakupu | 4  |
| 2.3   | Generowanie raportu podatku za alkohol w opakowaniach do 300 ml                | 6  |
| 3.0   | Podatek cukrowy                                                                | 10 |
|       | Instalacja automatyczna z wykorzystaniem modułu                                | 10 |
| 3.2   | Ustawianie wymiarów kontrahenta i towarów na dokumentach sprzedaży oraz zakupu | 11 |
|       | Generowanie raportu podatku cukrowego                                          | 14 |
| 3.3.1 | Mechanizm wyliczania podatku cukrowego                                         | 17 |

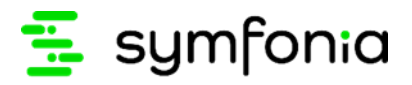

### 1.0 Wstęp

i

Realizowane rozwiązanie dotyczy obliczania przez system Sage Symfonia ERP Handel podatku za alkohol w opakowaniach do 300 ml oraz podatku cukrowego.

### 2.0 Podatek za alkohol w opakowaniach do 300 ml

Od 1 stycznia 2021 roku hurtownicy napojów alkoholowych o objętości mniejszej niż 300 ml są zobowiązani do wnoszenia specjalnej opłaty. Obowiązek ten dotyczy hurtowni zaopatrujących punkty sprzedaży detalicznej posiadających zezwolenia na sprzedaż napojów alkoholowych przeznaczonych do spożycia poza miejscem sprzedaży. Wysokość opłaty dodatkowej wynosi 25 zł za litr 100% alkoholu w opakowaniach do 300 ml wprowadzonego do sprzedaży.

#### 2.1 Instalacja automatyczna z wykorzystaniem modułu

Raporty w Smart Bi dotyczące podatku za alkohol w opakowaniach do 300 ml mogą zostać zainstalowane również automatycznie. W tym celu należy przenieść pliki dołączone do niniejszej dokumentacji: *Symfonia.PodatekCukrowy.dll, NLog.dll* do katalogu Modules\HM (chyba, że ścieżka do modułu została zmieniona w pliku konfiguracyjnym *amhmsql.exe.config* znajdującym się w głównym katalogu Handlu).

Instalacja z wykorzystaniem modułu pozwala zainstalować raporty dotyczące podatku za alkohol w opakowaniach do 300 ml oraz podatku cukrowego.

Po uruchomieniu Sage Symfonia ERP Handel na ekranie wyświetli się okno logowania, w którym należy zalogować się do systemu jako administrator. Wówczas na ekranie wyświetli się okno z zapytaniem o wykonanie aktualizacji instalatora Smart BI, gdzie należy kliknąć przycisk **OK**.

| Sana Sumfonia blandel 2021 1                             |                                                                                                    | - n ×                |
|----------------------------------------------------------|----------------------------------------------------------------------------------------------------|----------------------|
| Firma Okno Pomoc e8OK                                    |                                                                                                    |                      |
| Terna Okoo Powe elOK<br>Owerz<br>Handel<br>Wersja 2021.2 | ia         Specie Symfonia         Wire a         ' prace         ' provide a datalizacje instalatora Smart B I z veriji V000 do veriji V001!         _ internet         _ Zargar         _ Zargar         _ Zargar         _ Zargar         _ Depriptir B 2-Sage sp. z n.         _ Zargar |                      |
| sage                                                     |                                                                                                    | Admin 12 lutego 2021 |

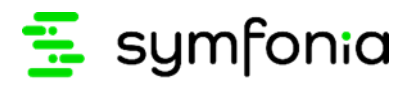

Po zakończeniu aktualizacji instalatora Smart BI na ekranie wyświetli się odpowiedni komunikat.

| sage Symfonia Handel 2021.1      |                                                                                                    | – Ø X              |
|----------------------------------|----------------------------------------------------------------------------------------------------|--------------------|
| Firma Okno Pomoc eBOK            |                                                                                                    |                    |
| Trime data barace alok<br>Criver | France       Symptonic         Werging 2021       Informacia         Improvide adoricano adualizagie instalatora Smart II do wergi W01         Improvide adoricano adualizagie instalatora Smart II do wergi W01     < |                    |
| Sdyd                             | <u>∎</u> Adi                                                                                                    | min 12 lutego 2021 |

W trakcie instalacji automatycznej z wykorzystaniem modułu wymiary na kontrahentach i towarach oraz pola własne na dokumentach sprzedaży i zakupu zakładają się automatycznie.

## 2.2 Ustawianie wymiarów kontrahenta i towarów na dokumentach sprzedaży oraz zakupu

W raporcie **Symfonia - podatek alkoholowy** wyświetlają się tylko te dokumenty zakupu i sprzedaży, dla których zostały ustawione odpowiednie wymiary.

Dla dokumentów sprzedaży nabywca powinien mieć ustawiony wymiar **Uwzględniaj faktury kontrahenta w podatku alkoholowym.** Natomiast dla dokumentów zakupu wymiar ten powinien mieć zaznaczony dostawca. Dodatkowo towary dodane do dokumentów zakupu/sprzedaży, powinny mieć ustawione wymagane wymiary.

Aby ustawić wymiary na nabywcy/dostawcy, należy przejść do kartoteki kontrahentów (*Kartoteki>Kontrahenci*) i otworzyć okno danego kontrahenta. Okno kontrahenta można również otworzyć klikając dwukrotnie na kod kontrahenta widoczny na dokumencie zakupu lub sprzedaży.

Okno kontrahenta składa się z kilku zakładek, widocznych w dolnej części okna. W celu ustawienia wymaganych wymiarów należy przejść do zakładki **Wymiary**.

W zakładce należy zaznaczyć wymiar **Uwzględniaj faktury kontrahenta w podatku alkoholowym**. W tym celu należy przejść do trybu edycji klikając w przycisk **Edytuj** widoczny w prawym górnym rogu okna oraz zaznaczyć checkboxem wartość wymiaru. Wprowadzone zmiany należy zapisać korzystając z przycisku **Zapisz**. Przycisk **Anuluj** zamyka tryb edycji bez zapisania wprowadzonych zmian.

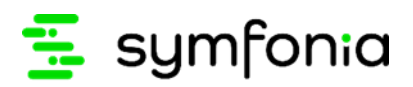

| 🔒 Kontrahent : AGD Adam 📃 💷 💌                                              |                     |  |  |  |  |  |  |  |
|----------------------------------------------------------------------------|---------------------|--|--|--|--|--|--|--|
| 🚨 AGD Adam                                                                 | 🖌 🖉 Zapisz 🥝 Anuluj |  |  |  |  |  |  |  |
| Wymiary:                                                                   |                     |  |  |  |  |  |  |  |
| 💥 Wyczyść 🛛 🗎 Skopiuj do schowka                                           |                     |  |  |  |  |  |  |  |
| Nazwa                                                                      | Wartość             |  |  |  |  |  |  |  |
| Uwzględniaj faktury kontrahenta w podatku alkoholowym                      | $\checkmark$        |  |  |  |  |  |  |  |
| Uwzględniaj faktury kontrahenta w podatku cukrowym                         |                     |  |  |  |  |  |  |  |
| Dostawca                                                                   | $\checkmark$        |  |  |  |  |  |  |  |
| Odbiorca                                                                   | $\checkmark$        |  |  |  |  |  |  |  |
| Czas realizacji                                                            | Tekstowy            |  |  |  |  |  |  |  |
| Handlowiec                                                                 | Tekstowy            |  |  |  |  |  |  |  |
| Rozmiar kontrahenta                                                        | XL                  |  |  |  |  |  |  |  |
| region kontrahenta                                                         | zachodni            |  |  |  |  |  |  |  |
| aktywność kontrahenta                                                      | aktywny             |  |  |  |  |  |  |  |
| Typ handlowca                                                              | Producent           |  |  |  |  |  |  |  |
| Opiekun                                                                    | Blue                |  |  |  |  |  |  |  |
| Rodzaj kontrahenta                                                         | Stały krajowy       |  |  |  |  |  |  |  |
| Kontrahenci                                                                | AGD Adam            |  |  |  |  |  |  |  |
| Znaczniki: kontrahenci                                                     | 11                  |  |  |  |  |  |  |  |
|                                                                            |                     |  |  |  |  |  |  |  |
|                                                                            |                     |  |  |  |  |  |  |  |
| Kontra <u>h</u> ent Inn <u>e W</u> ymiary U <u>m</u> owy Kont <u>a</u> kty |                     |  |  |  |  |  |  |  |

W celu ustawienia odpowiednich wymiarów towaru należy przejść do kartoteki towarów (*Kartoteki>Towary*), a następnie otworzyć formatkę wybranego towaru dwuklikiem. Okno towaru można również otworzyć klikając dwukrotnie na kod towaru widoczny na dokumencie zakupu lub sprzedaży.

Na ekranie wyświetli się okno składające się z kliku zakładek widocznych w dolnej części okna. W celu ustawienia wymaganych wymiarów należy przejść do zakładki **Wymiary**.

W zakładce należy przejść do trybu edycji, klikając przycisk **Edytuj** widoczny w prawym górnym rogu okna oraz ustawić poniższe wymiary:

- Zawartość alkoholu w % wpisując ręcznie procentową zawartość alkoholu w napoju;
- Napój alkoholowy zaznaczając checkboxem wartość wymiaru;
- Pojemność w ml wpisując ręcznie pojemność napoju wyrażoną w ml.

 Należy pamiętać, że tylko napoje alkoholowe w opakowaniach do 300 ml włącznie, które mają zaznaczony wymiar Napój alkoholowy będą wyświetlać się w raporcie Symfonia podatek alkoholowy.

Wprowadzone zmiany należy zapisać korzystając z przycisku **Zapisz**. Przycisk **Anuluj** zamyka tryb edycji bez zapisania wprowadzonych zmian.

Użytkownik ma również możliwość ustawienia wymiarów dokumentów sprzedaży/zakupu. Należy otworzyć okno dokumentu, kliknąć przycisk **Informacje** widoczny w prawym górnym rogu okna, a następnie kliknąć **Własne pola**.

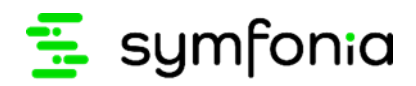

| Faktura 0009/21/FVS/13              |                                           |                                |                                                                    |                            |                                                                       |                 |
|-------------------------------------|-------------------------------------------|--------------------------------|--------------------------------------------------------------------|----------------------------|-----------------------------------------------------------------------|-----------------|
| Faktura                             | sFVS 0                                    | 009/21/FVS/13                  |                                                                    | 🚉 e-Faktura                | 🕦 In <u>f</u> ormacje 🎡 Operacje                                      |                 |
| Nabywca Odbiorca                    | cen<br>VIP: 879                           | y: 🔕 NETTO Data<br>D-23-23-465 | wystawienia: 2021-02-0<br>sprzedaży: 2021-02-0<br>BANK WAR przelew | B<br>B<br>30 dni           | Szczegóły dokumentu w Repozyt<br>Operacje dla e-Faktury<br>Rentowność | orium<br>Alt+Y  |
| Waska 90                            | 22·400 Zamość                             | PL Odeb                        | brany przez: Adam Wie                                              | czorek                     | Własne pola                                                           | Alt+G           |
|                                     | Opis                                      | eth D                          | PKWiU IId                                                          | 77 <b>96</b><br>ść Jm Cena | . Własne pola pozycji<br>Domyślne wymiary pozy <u>c</u> ji            | Ctrl+G<br>Alt+C |
| 1 Kubuś 500 ml                      |                                           |                                | • <i>FXWILI</i> 2                                                  | szt 9                      | Rejestry Vat                                                          |                 |
|                                     |                                           |                                |                                                                    |                            | Dekretacje<br>Dokument w FK                                           | Ctrl+E          |
| ROZLICZONG<br>Iowary Pratności Igne | WYDAA<br>PRZYGOTO<br>Wymjary 🗑 🌊 Centrala | IIE<br>DWANE<br>&Admin         | Netto                                                              | 9,00 ¥AT                   | Notatka  Brutto 23,37                                                 | Ctrl+N          |

Na ekranie wyświetli się okno, w którym użytkownik może zaznaczyć wymiar **Nie uwzględniaj w raporcie podatku alkoholowego**, jeśli pozycje dokumentu nie mają być wyświetlane w raporcie.

| 🖳 Własne pola                                   |         |
|-------------------------------------------------|---------|
| 0009/21/FVS/13                                  |         |
| 🖌 Zapisz 🔞 Anuluj 🧪 Edytuj 💥 Wyczyść            |         |
| Nazwa                                           | Wartość |
| Nie uwzględniaj w raporcie podatku alkoholowego |         |
| Nie uwzględniaj w raporcie podatku cukrowego    |         |
|                                                 |         |
|                                                 |         |
|                                                 |         |
|                                                 |         |
|                                                 |         |
|                                                 |         |
|                                                 |         |
|                                                 |         |
|                                                 |         |
|                                                 |         |

## 2.3 Generowanie raportu podatku za alkohol w opakowaniach do 300 ml

W celu otwarcia raportu **Symfonia – Podatek alkoholowy** należy przejść do okna wykresów, rozwijając na górnym pasku okna zakładkę **Kartoteki** i kliknąć przycisk **Wykresy**.

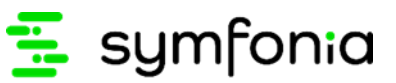

| Firma                                   | Kartoteki Zestawienia I                                                    | BI Okno Pom                                                                  | oc eBOK VBA                                                              |
|-----------------------------------------|----------------------------------------------------------------------------|------------------------------------------------------------------------------|--------------------------------------------------------------------------|
| > Dol<br>> Zan                          | Sprzedaż<br>Magazyn<br>Zakup                                               | Ctrl+Shift+1<br>Ctrl+Shift+2<br>Ctrl+Shift+3                                 |                                                                          |
| ✓ Kar                                   | Dostawy<br>Płatności<br>Rezerwacje<br>Zamówienia obce<br>Zamówienia własne | Ctrl+Shift+D<br>Ctrl+Shift+4<br>Ctrl+Shift+W<br>Ctrl+Shift+5<br>Ctrl+Shift+6 | <b>sage</b> Symfonia<br>Sage Symfonia Handel<br><sup>Wersja 2021.1</sup> |
| <ul> <li>Cor</li> <li>Zlecer</li> </ul> | Towary<br>Kontrahenci<br>Pracownicy<br>Urzędy<br>Osoby                     | Ctrl+Shift+7<br>Ctrl+Shift+8<br>Ctrl+9<br>Ctrl+0                             |                                                                          |
| Ustaw<br>Kokpit                         | Zlecenia<br>Raporty<br>Ustawienia<br>Kokpit Bl<br>Wykresy                  | Ctrl+R<br>Ctrl+U<br>Ctrl+B<br>Ctrl+W                                         |                                                                          |
|                                         | Kalendarz<br>Kontakty<br>Oferty                                            |                                                                              |                                                                          |

Na ekranie wyświetli się okno **Lista wykresów.** Po kliknięciu na katalog **Dodatkowe** pojawi się tabela z listą wykresów przypisanych do wybranego katalogu. Kolumny tabeli przedstawiają kolejno:

- nazwę wykresu;
- pole wyboru Opcje określające czy filtr zawężający dane dla wykresu, ma być wyświetlony podczas tworzenia wykresu (zaznaczone – filtr będzie wyświetlany, odznaczone – filtr nie będzie wyświetlany);
- pole wyboru **Aktywny** określające czy wykres jest dostępny na liście szybkiego wyboru (*zaznaczone* jest dostępny, *odznaczone* nie jest dostępny).

W celu wyświetlenia wykresu należy go zaznaczyć i kliknąć przycisk **Wykonaj** widoczny w prawym górnym rogu okna.

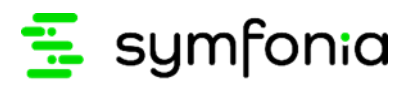

| 🔜 Lista wykresów |                                 | - • <b>•</b>      |
|------------------|---------------------------------|-------------------|
|                  |                                 | 🆺 Wykonaj  💥 Usuń |
| Katalog          | Nazwa                           | ▲ Op Aktywny      |
| Kontrahenci      | 🔤 Symfonia - podatek alkoholowy |                   |
| Sprzedaż         | 💀 Symfonia - podatek cukrowy    |                   |
| Zakup            |                                 |                   |
| Pieniądze        |                                 |                   |
| Towary           |                                 |                   |
| Kontrahent       |                                 |                   |
| Towar            |                                 |                   |
| Dodatkowe        |                                 |                   |
|                  |                                 |                   |
|                  |                                 |                   |
|                  |                                 |                   |
|                  |                                 |                   |
|                  |                                 |                   |
|                  |                                 |                   |
|                  |                                 |                   |
|                  |                                 |                   |
|                  |                                 |                   |
|                  |                                 |                   |
|                  |                                 |                   |
|                  |                                 |                   |
|                  |                                 |                   |
|                  |                                 |                   |
|                  |                                 |                   |
|                  |                                 |                   |
|                  |                                 |                   |
|                  |                                 |                   |
|                  |                                 |                   |

Na ekranie wyświetli się okno raportu, zawierające tabelę przedstawiającą wartość podatku za alkohol w opakowaniach do 300 ml z faktur konkretnych kontrahentów.

| Sage Symfonia Handel 2021.1 - Demo - Symfonia - podatek alkoholowy * |                    |                   |              |                 |                |               |                  |                  |           | (_)(¤)(×               |                 |
|----------------------------------------------------------------------|--------------------|-------------------|--------------|-----------------|----------------|---------------|------------------|------------------|-----------|------------------------|-----------------|
| Plik Edycja Tabela Wykres Widok Pornoc                               |                    |                   |              |                 |                |               |                  |                  |           |                        |                 |
| 🔝 • 🖨 • 🔁 • 🌄 🗐 • w                                                  | /ykres: 📊 Słupko   | wy                | - 🏨 🛛        | 🖬 • 💷 🕎         | 0              |               |                  |                  |           |                        |                 |
| Pokaż pierwszych: Wszystkie 🔻                                        | Podsumowani        | e według: Wybierz |              | - 📡             |                |               |                  |                  |           |                        |                 |
| Data wystawienia                                                     |                    |                   |              |                 |                |               |                  |                  |           |                        |                 |
|                                                                      | Liczba litrów alko | oholu Wartość j   | oodatku      |                 |                |               |                  |                  |           |                        |                 |
|                                                                      |                    |                   |              |                 |                |               |                  |                  |           | Suma końcowa           | 1. 2.1          |
|                                                                      | Rok 🔺              | Miesiąc 🔺         | Kontrahent 🔺 | NIP 🔺           | Kod faktury +  | Towar 🔺       | Ilość opakowań 🔺 | Pojemność 🔺      | Zawarto + | Liczba litrów alkoholu | Wartość podatku |
|                                                                      | ÷ 2021             | - 2021 - luty     |              | ▼ 879-23-23-465 |                | alkohol 2     | - 2,00           | <del>+</del> 300 | 5.00%     | 0,031                  | 0,75 zł         |
|                                                                      |                    |                   |              |                 |                | ✓ alkohol 3   | + 3,00           | + 300            | 40.00%    | 0,361                  | 9,00 zł         |
|                                                                      |                    |                   |              |                 | + 0003/21/FVS/ | . + alkohol 4 | ÷ 6,00           | + 200            | 10.00%    | 0,121                  | 3,00 zł         |
|                                                                      | 940                |                   |              |                 |                |               |                  |                  |           |                        |                 |
| Dodaj do Obszar filtrowania 👻                                        |                    |                   |              |                 |                |               |                  |                  |           |                        |                 |

Kolumny tabeli przedstawiają kolejno:

- Rok wystawienia dokumentu sprzedaży;
- Miesiąc miesiąc wystawienia dokumentu sprzedaży;
- Kontrahenta kontrahent, dla którego został wystawiony dokument sprzedaży;
- NIP numer NIP firmy, na którą został wystawiony dokument sprzedaży;
- Kod faktury;
- Towar towar, który został objęty podatkiem alkoholowym;

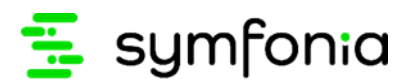

- Ilość opakowań ilość opakowań towaru objętego podatkiem;
- Pojemność opakowania w ml pojemność opakowania towaru wyrażona w ml;
- Zawartość alkoholu w % zawartość alkoholu w napoju, wyrażona w procentach;
- Liczba litrów alkoholu liczba litrów alkoholu, wyliczona według wzoru:

*Liczba litrów alkoholu = ilość opakowań × pojemność × zawartość alkoholu w procentach* 

Przykładowo: Dla kontrahenta została wystawiona faktura za zakup 20 sztuk napoju alkoholowego o pojemności 300 ml i zawartości alkoholu 5,00%. Liczba litrów alkoholu wynosi 0,3 ( $20 \times 0,30 \times 0,05$ )

 Wartość podatku – wartość podatku za alkohol w opakowaniach do 300 ml, wyliczona według wzoru:

 $Wartość podatku = liczba litrów alkoholu \times 25 zł$ 

Przykładowo: Wartość podatku obliczona dla kontrahenta, dla którego została wystawiona faktura za zakup 20 sztuk napoju alkoholowego o pojemności 300 ml i zawartości alkoholu 5,00% wynosi 7,5 zł,  $(0,3l \times 25)$ .

| Przeciągnij | tedagnij tutaj pola filtrowania |                  |                 |               |       |   |                  |              |           |                        |                 |
|-------------|---------------------------------|------------------|-----------------|---------------|-------|---|------------------|--------------|-----------|------------------------|-----------------|
| Liczba litr | ów alkoholu                     | Wartość podatku  |                 |               |       |   |                  |              |           |                        |                 |
|             |                                 |                  |                 |               |       |   |                  |              |           | Suma końcowa           |                 |
| R 🔺         | Miesiąc 🔺                       | Kontrahent 🔺     | NIP 🔺           | Kod faktury 🔺 | Towar | * | Ilość opakowań 🔺 | Pojemność 🔺  | Zawarto 🔺 | Liczba litrów alkoholu | Wartość podatku |
| ÷ 2021      |                                 | ✓ AGD Adam       | ▼ 879-23-23-465 |               |       |   | ÷ 2,00           | <b>= 300</b> | 5.00%     | 0,031                  | 0,75 zł         |
|             |                                 |                  |                 |               |       |   | <b>= 3,00</b>    | <b>= 300</b> | 40.00%    | 0,361                  | 9,00 zł         |
|             |                                 |                  |                 |               |       |   | <b># 6,00</b>    | · 200        | 10.00%    | 0,121                  | 3,00 zł         |
|             |                                 | ✓ Firma Demonstr | · 000-000-00    |               |       |   | · 5,00           | · 300        | 40.00%    | 0,61                   | 15,00 zł        |

Użytkownik może filtrować pozycje zamówienia po kolumnach tabeli . W tym celu należy najechać na dany nagłówek kolumny i rozwinąć przycisk 🕥, a następnie wybrać odpowiedni filtr zaznaczając checkbox przy wartości. Po zaznaczeniu wybranych wartości należy zamknąć okno przyciskiem **OK**. Wyświetlą się wszystkie pozycje towarów zgodne z zaznaczonymi filtrami.

| Przeciągnij  |             |                                                         |                                                                                 |               |
|--------------|-------------|---------------------------------------------------------|---------------------------------------------------------------------------------|---------------|
| Liczba litró | ów alkoholu | Wartość podatku                                         |                                                                                 |               |
| R 🔺          | Miesiąc 🔺   | Kontrahent 🔺                                            |                                                                                 | Kod faktury 🔺 |
| ▼ 2021       | → luty      | <ul> <li>→ AGD Adam</li> <li>→ Firma Demonst</li> </ul> | <ul> <li>Pokaż wszystko)</li> <li>AGD Adam</li> <li>Firma Demonstrac</li> </ul> | yjna          |
|              |             |                                                         | ОК                                                                              | Anuluj //.    |

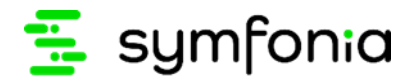

### 3.0 Podatek cukrowy

Od 1 stycznia 2021 roku producenci i hurtownicy wyrobów w postaci napojów oraz syropów będących środkiem spożywczym są zobowiązani do wnoszenia specjalnej opłaty. Podatek od cukru jest **sumą dwóch wartości stałej i zmiennej**. Na każdy litr napoju opłata wynosi:

- **0,50 zł opłaty stałej** za zawartość cukrów w ilości równej lub mniejszej niż 5 g w 100 ml napoju lub za zawartość (w jakiejkolwiek ilości) co najmniej jednej substancji słodzącej;
- **0,05 zł opłaty zmiennej** za każdy gram cukrów powyżej 5 g w 100 ml napoju.

Napoje z dodatkiem kofeiny lub tauryny są objęte **dodatkowa opłatą w wysokości 0,10 zł** w przeliczeniu na litr napoju.

**Niższa opłata** obejmuje napoje zawierające powyżej 5 g w 100 ml, w których udział masowy soku owocowego, warzywnego lub owocowo - warzywnego wynosi nie mniej niż 20% składu surowcowego lub będące roztworami węglowodanowo - elektrolitowymi. Na te napoje nakładana jest tylko część zmienna opłaty – 0,05 zł za każdy gram cukru powyżej 5 g w 100 ml napoju (nie nakłada się opłaty stałej).

Do obliczenia opłaty zawartość cukrów w 100 ml napoju jest zaokrąglana w górę do pełnego grama. Maksymalna wysokość opłaty wynosi 1,2 zł w przeliczeniu na 1 litr napoju.

#### Instalacja automatyczna z wykorzystaniem modułu

Raporty w Smart Bi dotyczące podatku cukrowego mogą zostać zainstalowane również automatycznie. W tym celu należy przenieść pliki dołączone do niniejszej dokumentacji: *Symfonia.PodatekCukrowy.dll, NLog.dll* do katalogu Modules\HM (chyba, że ścieżka do modułu została zmieniona w pliku konfiguracyjnym *amhmsql.exe.config* znajdującym się w głównym katalogu Handlu).

Instalacja z wykorzystaniem modułu pozwala zainstalować raporty dotyczące podatku cukrowego oraz podatku za alkohol w opakowaniach do 300 ml.

Po uruchomieniu Sage Symfonia ERP Handel na ekranie wyświetli się okno logowania, w którym należy zalogować się do systemu jako administrator. Wówczas na ekranie wyświetli się okno z zapytaniem o wykonanie aktualizacji instalatora Smart BI, gdzie należy kliknąć przycisk **OK**.

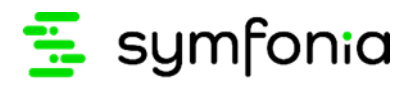

| Sage Symfonia Handel 2021.1 |                                          |                                                                                                    | - 0 ×                |
|-----------------------------|------------------------------------------|----------------------------------------------------------------------------------------------------|----------------------|
| Firma Okno Pomoc eBOK       |                                          |                                                                                                    |                      |
| Otwórz                      | Sage Symfonia<br>Handel<br>Wersja 2021.1 | Copyright & Sage sp. 2.0A.         More brack         More brack |                      |
| saye                        |                                          |                                                                                                    | Admin 12 lutego 2021 |

Po zakończeniu aktualizacji instalatora Smart BI na ekranie wyświetli się odpowiedni komunikat.

| Sage Symfonia Handel 2021.1 |                                          |                                                                                                    | <br>- a ×            |
|-----------------------------|------------------------------------------|----------------------------------------------------------------------------------------------------|----------------------|
| Firma Okno Pomoc eBOK       |                                          |                                                                                                    |                      |
| Irma Gala Panoc esUk        | Sage Symfonia<br>Handel<br>Wersja 2021.1 | Sage Symfonia<br>Hadel<br>Werja 2021<br>Mergina 2021<br>Pergifinie zakończono aktualizacje instalatora 5mart 81 do wenij 1001<br>Comp |                      |
| 5309                        |                                          | Copyright C Sage sp. 2 oo.<br>Wuzelkie przwa zadrzeżone                                                                               | Admin 12 lutego 2021 |

W trakcie instalacji automatycznej z wykorzystaniem modułu wymiary na kontrahentach i towarach oraz pola własne na dokumentach sprzedaży i zakupu zakładają się automatycznie.

## 3.2 Ustawianie wymiarów kontrahenta i towarów na dokumentach sprzedaży oraz zakupu

W kreatorze wykresu **Symfonia - podatek cukrowy** wyświetlają się tylko te dokumenty zakupu i sprzedaży, dla których zostały ustawione odpowiednie wymiary.

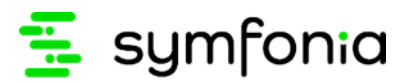

Dla dokumentów sprzedaży to nabywca powinien mieć ustawiony wymiar **Uwzględniaj faktury kontrahenta w podatku cukrowym.** Natomiast dla dokumentów zakupu wymiar ten powinien mieć zaznaczony dostawca. Dodatkowo towary dodane do dokumentów zakupu/sprzedaży, powinny mieć ustawione wymagane wymiary.

Aby ustawić wymiary na nabywcy lub dostawcy, należy przejść do kartoteki kontrahentów (*Kartoteki>Kontrahenci*) i otworzyć okno danego kontrahenta. Okno kontrahenta można również otworzyć klikając dwukrotnie na kod kontrahenta widoczny na dokumencie zakupu lub sprzedaży.

Okno kontrahenta składa się z kilku zakładek, widocznych w dolnej części okna. W celu ustawienia wymaganych wymiarów należy przejść do zakładki **Wymiary**.

W zakładce należy zaznaczyć wymiar **Uwzględniaj faktury kontrahenta w podatku cukrowym**. W tym celu należy przejść do trybu edycji klikając w przycisk **Edytuj** widoczny w prawym górnym rogu okna oraz zaznaczyć checkboxem wartość wymiaru. Wprowadzone zmiany należy zapisać korzystając z przycisku **Zapisz**. Przycisk **Anuluj** zamyka tryb edycji bez zapisania wprowadzonych zmian.

| 🚨 Kontrahent : Agura Sp. z.o.o.                                            |                   |
|----------------------------------------------------------------------------|-------------------|
| Agura Sp. z.o.o.                                                           | 🖌 Zapisz 🥝 Anuluj |
| Wymiary:                                                                   |                   |
| 💥 Wyczyść 🛛 🗎 Skopiuj do schowka                                           |                   |
| Nazwa                                                                      | Wartość           |
| Uwzględniaj faktury kontrahenta w podatku alkoholowym                      |                   |
| Uwzględniaj faktury kontrahenta w podatku cukrowym                         |                   |
| Dostawca                                                                   | $\checkmark$      |
| Odbiorca                                                                   | $\checkmark$      |
| Czas realizacji                                                            | Tekstowy          |
| Handlowiec                                                                 | Tekstowy          |
| Rozmiar kontrahenta                                                        | L                 |
| region kontrahenta                                                         | centrum           |
| aktywność kontrahenta                                                      | średnia aktywność |
| Typ handlowca                                                              | Kupiec            |
| Opiekun                                                                    | Gold              |
| Rodzaj kontrahenta                                                         | Stały krajowy     |
| Kontrahenci                                                                | Agura Sp. z o.o.  |
| Znaczniki: kontrahenci                                                     | 11                |
|                                                                            |                   |
|                                                                            |                   |
|                                                                            |                   |
| Kontra <u>h</u> ent Inn <u>e W</u> ymiary U <u>m</u> owy Kont <u>a</u> kty |                   |

W celu ustawienia odpowiednich wymiarów towaru należy przejść do kartoteki towarów (*Kartoteki>Towary*), a następnie otworzyć formatkę wybranego towaru dwuklikiem. Okno towaru można również otworzyć klikając dwukrotnie na kod towaru widoczny na dokumencie zakupu lub sprzedaży.

Na ekranie wyświetli się okno składające się z kliku zakładek widocznych w dolnej części okna. W celu ustawienia wymaganych wymiarów należy przejść do zakładki **Wymiary**.

W zakładce należy przejść do trybu edycji, klikając przycisk **Edytuj** widoczny w prawym górnym rogu okna oraz ustawić odpowiednie wymiary:

### \Xi symfonia

- Udział soku owocowego powyżej 20% zaznaczając checkboxem wartość wymiaru, jeśli napój zawiera nie mniej niż 20 % soku owocowego, warzywnego lub owocowo – warzywnego;
- **Roztwór węglowodanowo elektrolitowy** zaznaczając checkboxem wartość wymiaru, jeśli napój jest roztworem węglowodanowo elektrolitowym;
- **Zawiera kofeinę lub taurynę** zaznaczając checkboxem wartość wymiaru, jeśli napój zawiera przynajmniej jedną z wymienionych substancji: taurynę lub kofeinę;
- Zawiera inne substancje słodzące zaznaczając checkboxem wartość wymiaru, jeśli napój zawiera inne substancje słodzące;
- Ilość gram cukru na 100 ml wpisując ręcznie ilość gram cukru na 100 ml, jeśli napój zawiera cukier;
- **Napój słodzony** zaznaczając checkboxem wartość wymiaru, jeśli napój zawiera cukier lub inne substancje słodzące;
- Pojemność w ml wpisując ręcznie pojemność napoju wyrażoną w ml.

i

Należy pamiętać, że tylko towary które mają zaznaczony wymiar **Napój słodzony**, będą wyświetlać się w raporcie **Symfonia - podatek cukrowy**.

| 🍰 Towar : Kubuś 500 ml              |                          |
|-------------------------------------|--------------------------|
| 🚵 Kubuś 500 ml                      | 🖌 🖉 Zapisz 🥘 Anuluj      |
| Wymiary:                            |                          |
| 💥 Wyczyść 🛛 🗎 Skopiuj do schowka    |                          |
| Nazwa                               | Wartość                  |
| Udział soku owocowego powyżej 20%   |                          |
| Roztwór węglowodanowo-elektrolitowy |                          |
| Zawiera kofeinę lub taurynę         |                          |
| Zawiera inne substancje słodzące    |                          |
| Ilość g cukru na 100 ml             | 6,00                     |
| Napój słodzony                      | $\checkmark$             |
| Zawartość alkoholu w %              | Kwota                    |
| Napój alkoholowy                    |                          |
| Pojemność w ml                      | 300                      |
| Gwarancja                           |                          |
| Waga towaru                         | Numeryczny długi (int64) |
| Części zamienne                     | Tekstowy                 |
| Kolor towaru                        | Słownik                  |
| trwałość towaru                     | Stownik                  |
| Punkt serwisowy                     | Słownik                  |
| Znaczniki: cenniki                  | Słownik                  |
| Długość gwarancji                   | Stownik                  |
| Jednostka logistyczna               | Stownik                  |
| Czas dostawy towaru                 | Stownik                  |
| Asortyment grup towarowych          | Słownik                  |
| Kategoria grup towarowych           | Stownik                  |
| Grupy towarowe                      | Stownik                  |
|                                     |                          |
|                                     |                          |
|                                     |                          |
| Iowar Ceny Inne Wymiary             |                          |

Wprowadzone zmiany należy zapisać korzystając z przycisku **Zapisz**. Przycisk **Anuluj** zamyka tryb edycji bez zapisania wprowadzonych zmian.

Użytkownik ma również możliwość ustawienia wymiarów dokumentów sprzedaży/zakupu. W tym celu należy otworzyć okno dokumentu, kliknąć przycisk **Informacje** widoczny w prawym górnym rogu okna, a następnie kliknąć **Własne pola**.

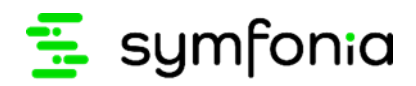

| Faktura 0009/21/FVS/13              |                                         |                                 |                                            |                                                    |                          |                | _ • •                                                                     |                 |
|-------------------------------------|-----------------------------------------|---------------------------------|--------------------------------------------|----------------------------------------------------|--------------------------|----------------|---------------------------------------------------------------------------|-----------------|
| 🗎 Faktura                           | sFVS                                    | 0009/21/FVS/1                   | 3                                          |                                                    |                          | 🚉 e-Faktura    | 🕦 Informacje 🙀 Operacje                                                   |                 |
| Nabywca Odbiorca                    | ce<br>VIIP: 87                          | ny: \land NETTO<br>79-23-23-465 | Data wystawie<br>Data sprzedaż<br>💼 BANK W | enia: <b>202</b> 1<br>ty: <b>202</b> 1<br>AR przek | 1-02-08<br>1-02-08<br>8W | 30 dni         | Szczegóły dokumentu w Repozyto<br>Operacje dla e-Faktury<br>Rentowność    | rium<br>Alt+Y   |
| AlāD Adam                           | 22-400 Zamość                           | PL                              | Opis dakume<br>Odebrany prze<br>M DOKUME   | ntu<br>ez: Adai<br>INTY                            | n Wieczorel              | k<br>77,94     | Własne pola<br>«. Własne pola pozycji                                     | Alt+G<br>Ctrl+G |
| LP<br>1 Kubuś 500 ml                | Opis                                    |                                 | •                                          | PKWiU<br>F%W/L/                                    | llość<br>2               | Jm Cena<br>szt | <ul> <li>Domyślne wymiary pozy<u>cji</u></li> <li>Rejestry Vat</li> </ul> | Alt+C           |
|                                     |                                         |                                 |                                            |                                                    |                          |                | Dekretacje<br>Dokument w FK                                               | Ctrl+E          |
| ROZLICZONO<br>Iowary Płatności Igne | WYDA<br>PRZYGOT<br>Wymjary 📺 🎪 Centrala | NIE<br>OWANE                    |                                            |                                                    | Netto<br>19,00           | VAT<br>4,37    | Notatka Brutto 23,37                                                      | Ctrl+N          |

Na ekranie wyświetli się okno, w którym użytkownik może zaznaczyć wymiar **Nie uwzględniaj w raporcie podatku cukrowego**, jeśli pozycje dokumentu nie mają być wyświetlane w raporcie.

| 🔜 Własne pola                                   |         |
|-------------------------------------------------|---------|
| 0009/21/FVS/13                                  |         |
| 🖋 Zapisz 🔞 Anuluj 🥖 Edytuj 💥 Wyczyść            |         |
| Nazwa                                           | Wartość |
| Nie uwzględniaj w raporcie podatku alkoholowego |         |
| Nie uwzględniaj w raporcie podatku cukrowego    |         |
|                                                 |         |

### Generowanie raportu podatku cukrowego

W celu otwarcia raportu **Symfonia – Podatek cukrowy** należy przejść do okna wykresów, rozwijając na górnym pasku okna zakładkę **Kartoteki** i kliknąć przycisk **Wykresy**.

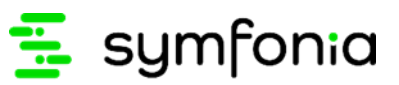

| Firma                                       | Kartoteki Zestawienia B              | 31 Okno Pomo                                 | oc eBOK VBA                                  |
|---------------------------------------------|--------------------------------------|----------------------------------------------|----------------------------------------------|
| <ul><li>&gt; Dol</li><li>&gt; Zan</li></ul> | Sprzedaż<br>Magazyn<br>Zakup         | Ctrl+Shift+1<br>Ctrl+Shift+2<br>Ctrl+Shift+3 |                                              |
| ✔ Kar                                       | Dostawy<br>Płatności<br>Rezerwacje   | Ctrl+Shift+D<br>Ctrl+Shift+4<br>Ctrl+Shift+W | <b>sage</b> Symfonia<br>Sage Symfonia Handel |
|                                             | Zamówienia obce<br>Zamówienia własne | Ctrl+Shift+5<br>Ctrl+Shift+6                 | Wersja 2021.1                                |
|                                             | Towary<br>Kontrahenci                | Ctrl+Shift+7<br>Ctrl+Shift+8                 |                                              |
| <ul> <li>Cor</li> <li>Zlecer</li> </ul>     | Pracownicy<br>Urzędy<br>Osoby        | Ctrl+9<br>Ctrl+0                             |                                              |
| Ustaw                                       | Zlecenia                             |                                              |                                              |
| Kokpit                                      | Raporty<br>Ustawienia                | Ctrl+R<br>Ctrl+U                             |                                              |
|                                             | Kokpit Bl                            | Ctrl+B                                       |                                              |
|                                             | Wykresy                              | Ctrl+W                                       |                                              |
|                                             | Kalendarz<br>Kontakty<br>Oferty      |                                              |                                              |

Na ekranie wyświetli się okno **Lista wykresów.** Po kliknięciu na katalog **Dodatkowe** pojawi się tabela z listą wykresów przypisanych do wybranego katalogu. Kolumny tabeli przedstawiają kolejno:

- nazwę wykresu;
- pole wyboru Opcje określające czy filtr zawężający dane dla wykresu, ma być wyświetlony podczas tworzenia wykresu (zaznaczone – filtr będzie wyświetlany, odznaczone – filtr nie będzie wyświetlany);
- pole wyboru **Aktywny** określające czy wykres jest dostępny na liście szybkiego wyboru (*zaznaczone* jest dostępny, *odznaczone* nie jest dostępny).

W celu wyświetlenia wykresu należy go zaznaczyć i kliknąć przycisk **Wykonaj** widoczny w prawym górnym rogu okna.

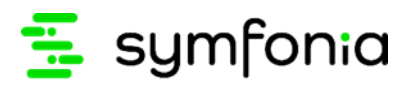

|                                 | 🆺 Wykonaj  🎇 Usuń                                                                                |
|---------------------------------|--------------------------------------------------------------------------------------------------|
| Nazwa                           | Aktywny                                                                                          |
| ∞ Symfonia - podatek alkoholowy |                                                                                                  |
| ∞ Symfonia - podatek cukrowy    |                                                                                                  |
|                                 |                                                                                                  |
|                                 |                                                                                                  |
|                                 |                                                                                                  |
|                                 |                                                                                                  |
|                                 |                                                                                                  |
|                                 |                                                                                                  |
|                                 |                                                                                                  |
|                                 |                                                                                                  |
|                                 |                                                                                                  |
|                                 |                                                                                                  |
|                                 |                                                                                                  |
|                                 |                                                                                                  |
|                                 |                                                                                                  |
|                                 |                                                                                                  |
|                                 |                                                                                                  |
|                                 |                                                                                                  |
|                                 |                                                                                                  |
|                                 |                                                                                                  |
|                                 |                                                                                                  |
|                                 |                                                                                                  |
|                                 |                                                                                                  |
|                                 |                                                                                                  |
|                                 |                                                                                                  |
|                                 |                                                                                                  |
|                                 |                                                                                                  |
|                                 | Nazwa           Image: Symfonia - podatek alkoholowy           Image: Symfonia - podatek cukrowy |

Na ekranie wyświetli się okno kreatora wykresu, zawierające tabelę przedstawiającą wartość podatku cukrowego z faktur konkretnych kontrahentów.

| Sage Symfonia Handel 2021.1 - Demo - Sy | ymfonia - podatel    | k cukrowy *     |                 |                 |                |                |              |         |             |              |               |                               |          |         |
|-----------------------------------------|----------------------|-----------------|-----------------|-----------------|----------------|----------------|--------------|---------|-------------|--------------|---------------|-------------------------------|----------|---------|
| Plik Edycja Tabela Wykres Widok F       | Pomoc                |                 |                 |                 |                |                |              |         |             |              |               |                               |          |         |
| [ ] - 🚐 - 🔁 - 🔁 🗐 - w                   | /ykres: 📊 Słupkov    | NY              | - 🎼 📅           | · 🗊 🦏 (         | 2              |                |              |         |             |              |               |                               |          |         |
|                                         |                      |                 |                 |                 | •              |                |              |         |             |              |               |                               |          |         |
| Pokaż pierwszych: Wszystkie 🔻           | Podsumowanie         | według: Wybierz |                 | - 🏹             |                |                |              |         |             |              |               |                               |          |         |
| Data wystawienia                        | Przeciągnij tutaj po |                 |                 |                 |                |                |              |         |             |              |               |                               |          |         |
|                                         | Liczba litrów        | Kwota podatku   |                 |                 |                |                |              |         |             |              |               |                               |          | 1       |
|                                         | Rok +                | Miesiac 🔺       | Kontrabent 🔺    | NTP +           | Kod faktury 🔺  | Towar 🔺        | Nr. partii 🔺 | Tlość 🔺 | Cukier na 🔺 | Inne subst 🔺 | Kofeina lub 🔺 | Suma końcowa<br>Liczba litrów | Kuota no | odatku  |
|                                         | · 2021               | + luty          | → Agura Sp. z o | · 789-789-78-89 | → 0005/21/FVS/ | ✓ Kubuś 1L     | *            | - 4,00  | + 10        | * NIE        | NIE           | Liczbu in ow                  | 41       | 1.00 zł |
|                                         |                      |                 | + AUTO Shop     |                 | - 0001/21/FVS/ | ✓ Kubuś 500 ml | -            | + 50,00 | ÷ 9         | * NIE        | NIE           | 2                             | 51       | 5,00 zł |
|                                         |                      |                 |                 |                 |                |                |              |         |             |              |               |                               |          |         |
|                                         |                      |                 |                 |                 |                |                |              |         |             |              |               |                               |          |         |
|                                         |                      |                 |                 |                 |                |                |              |         |             |              |               |                               |          |         |
|                                         |                      |                 |                 |                 |                |                |              |         |             |              |               |                               |          |         |
|                                         |                      |                 |                 |                 |                |                |              |         |             |              |               |                               |          |         |
|                                         |                      |                 |                 |                 |                |                |              |         |             |              |               |                               |          |         |
|                                         |                      |                 |                 |                 |                |                |              |         |             |              |               |                               |          |         |
| Dodaj do Obszar filtrowania 👻           |                      |                 |                 |                 |                |                |              |         |             |              |               |                               |          |         |

Kolumny tabeli przedstawiają kolejno:

- **Rok** wystawienia dokumentu sprzedaży;
- Miesiąc miesiąc wystawienia dokumentu sprzedaży;
- Kontrahenta kontrahent, dla którego został wystawiony dokument sprzedaży;
- NIP numer NIP firmy, na która został wystawiony dokument sprzedaży;
- Kod faktury;
- Towar towar, który został objęty podatkiem alkoholowym;
- Nr partii numer partii towaru;
- Ilość ilość sztuk towaru objętego podatkiem;

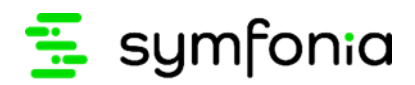

- Cukier na 100 ml ilość cukru zaokrąglona w górę do pełnego grama, wyrażona w gramach na 100 ml napoju;
- Inne substancje słodzące informacja, czy w napoju znajdują się inne substancje słodzące;
- Kofeina lub tauryna informacja, czy w napoju znajduje się kofeina lub tauryna;
- Liczba litrów suma litrów wszystkich opakowań napoju;
- **Kwota podatku** wartość podatku cukrowego, wyliczona według omówionych poniżej wzorów w rozdziale 3.3.1 Mechanizm wyliczania podatku cukrowego.

| Przeciągnij  |   |               |                  |                 |               |                |             |         |             |              |               |               |               |
|--------------|---|---------------|------------------|-----------------|---------------|----------------|-------------|---------|-------------|--------------|---------------|---------------|---------------|
| Liczba litró | N | Kwota podatku |                  |                 |               |                |             |         |             |              |               |               |               |
|              |   |               |                  |                 |               |                |             |         |             |              |               | Suma końcowa  |               |
| Rok          | • | Miesiąc 🔺     | Kontrahent 🔺     | NIP 🔺           | Kod faktury 🔺 | Towar 🔺        | Nr partii 🔺 | Ilość 🔺 | Cukier na 🔻 | Inne subst 🔻 | Kofeina lub 🔻 | Liczba litrów | Kwota podatku |
| · 2021       |   |               | ✓ Agura Sp. z o… | · 789-789-78-89 |               | ✓ Kubuś 1L     | Ŧ           | - 4,00  | - 10        | + NIE        | NIE           | 41            | 1,00 zł       |
|              |   |               |                  | ▼ CZ606666645   |               | → Kubuś 500 ml | -           | - 50,00 | ÷ 9         | → NIE        | NIE           | 251           | 5,00 zł       |

Użytkownik może filtrować pozycje zamówienia po kolumnach tabeli . W tym celu należy najechać na dany nagłówek kolumny i rozwinąć przycisk 💽, a następnie wybrać odpowiedni filtr zaznaczając checkbox przy wartości. Po zaznaczeniu wybranych wartości należy zamknąć okno przyciskiem **OK**. Wyświetlą się wszystkie pozycje towarów zgodne z zaznaczonymi filtrami.

| R A Miesiąc A Kontral<br>v 2021 v luty v AGE<br>v Firm | hent        Image: Add method     Image: Add method       O Adam     Image: Add method       Image: Add method     Image: Add method       Image: Add method     I |
|--------------------------------------------------------|----------------------------------------------------------------------------------------------------|

#### 3.3.1 Mechanizm wyliczania podatku cukrowego

Podatek cukrowy jest obliczany przez Sage Symfonia ERP Handel automatycznie na podstawie poniższych wzorów:

• Wartość podatku, gdy zawartość cukrów wynosi mniej lub równo 5 g w 100 ml napoju lub napój zawiera w jakiejkolwiek ilości co najmniej jedną substancję słodzącą.

Wartość podatku jest obliczana według wzoru:

*Kwota podatku* = *liczba litrów*  $\times$  0,50 *z*ł

Przykładowo: Kwota podatku obliczona dla kontrahenta, dla którego została wystawiona faktura za zakup 40 sztuk napoju o pojemności 100 ml i zawartości cukru 4 g na 100 ml wynosi 2 zł ( $4 \times 0,50 z$ ł).

• Wartość podatku, gdy zawartość cukrów wynosi powyżej 5 g w 100 ml napoju.

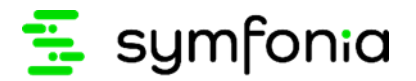

Wartość podatku jest obliczana według wzoru:

*Kwota podatku* = (*liczba litrów*  $\times$  0,50 *z*ł) + (*liczba gramów cukru powyżej* 5*g w* 100 *ml*  $\times$  0,05 *z*ł)

Przykładowo: Kwota podatku obliczona dla kontrahenta, dla którego została wystawiona faktura za zakup 48 sztuk napoju o pojemności 500 ml i zawartości cukru 10,40 g na 100 ml wynosi 12,30 zł, ponieważ  $(24 \times 0,50 zl) + (6 \times 0,05 zl)$ 

• Wartość podatku, gdy napój zawiera substancję słodzącą i kofeinę\ taurynę.

Wartość podatku jest obliczana według wzoru:

*Kwota podatku* = *liczba litrów* × (0,50 zł + 0,10zł)

Przykładowo: Kwota podatku obliczona dla kontrahenta, dla którego została wystawiona faktura za zakup 120 sztuk napoju o pojemności 200 ml i zawierającego inną substancję słodzącą i kofeinę wynosi 14,40 zł, ponieważ  $24 \times (0,50 + 0,10)$ 

• Wartość podatku, gdy napój zawiera substancje słodząca, taurynę oraz zawartość cukrów wynosi powyżej 5 g w 100 ml napoju

Wartość podatku jest obliczana według wzoru:

 $Kwota \ podatku = liczba \ litrów \ [(0,50 \ zl + 0,10 \ zl) + (liczba \ gramów \ cukru \ powyżej \ 5g \ w \ 100 \ ml \ \times \ 0,05 \ zl)]$ 

Przykładowo: Kwota podatku obliczona dla kontrahenta, dla którego została wystawiona faktura za zakup 24 sztuk napoju o pojemności 200 ml i zawierającego substancję słodzącą, taurynę oraz 20 g cukru na 100 ml wynosi 5,76 zł, ponieważ 4,8 [ $(0,50 zł + 0,10 zł) + (15 \times 0,05)$ ] = 6,48, a maksymalna wysokość opłaty może wynosić 1,20 zł w przeliczeniu na 11 napoju, tzn.4,8 × 1,20 zł.

• Wartość podatku, gdy zawartość cukrów wynosi powyżej 5 g w 100 ml napoju i udział masowy soku owocowego wynosi nie mniej niż 20% składu surowcowego.

Wartość podatku jest obliczana według wzoru:

Kwota podatku = liczba litrów × liczba gramów cukru powyżej  $5g \times 0,05$  zł

Przykładowo: Wartość podatku obliczona dla kontrahenta, dla którego została wystawiona faktura za zakup 56 sztuk napoju o pojemności 300 ml, zawartości 6 g cukrów w 100 ml oraz zawartości 22% soku owocowego wynosi 0,84 zł, ponieważ  $16,8 \times 1g \times 0,05$ .